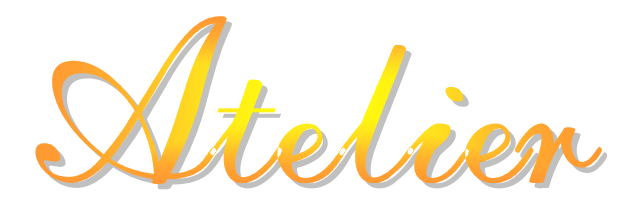

Photoshop ソフト操作のコツ

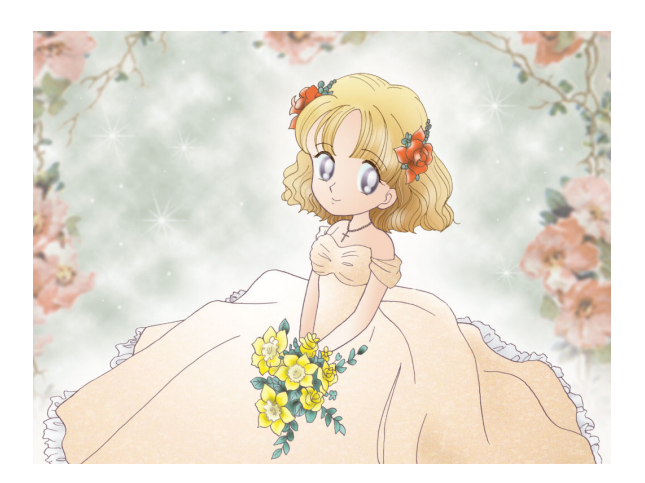

Leafor Heartful Story Ave.

2007年5月(第3版)

■ 漫画的イラスト表現 全体構成 ■

# はじめに

Windows や Macintosh でお絵描きをする場合、色々なソフトが ありますが、Adobe 社の「フォトショップ」というソフトが一 般的に使われることが多いようです。

フォトショップの操作については書籍等の資料が多種あるの でそれを参考にしていただくことにして、ここでは、しのはら まき流の「漫画的イラスト表現」の作成方法を中心に、その操 作のコツについて紹介いたします。

まだまだCGは手慣れていないですが、多くの人にこれを参考 にしていただくと同時に、画像ソフトの情報について共有でき ればと思います。

しのはらまき

| セクション |          | 概要               | ページ |
|-------|----------|------------------|-----|
| 第1節   | スペック     | ハード、OSについて       | 3   |
| 第2節   | アプリケーション | メインソフト、サブソフトについて | 3   |
| 第3節   | 線画の下描き   | 下絵とサイズについて       | 4   |
| 第4節   | 線画の取り込み  | パソコンへの取り込みについて   | 5   |
| 第5節   | 彩色準備     | モード、彩色範囲について     | 9   |
| 第6節   | 仕上線加工    | ラインの分割について       | 1 0 |
| 第7節   | 彩色       | 塗り方の基本と応用操作について  | 11  |
| 第8節   | バック(背景)  | 組合せ方について         | 14  |
| 第9節   | 最終加工     | 変換処理と仕上加工について    | 1 5 |

# ※作業中は、まめにバックアップをとるようにしてください。

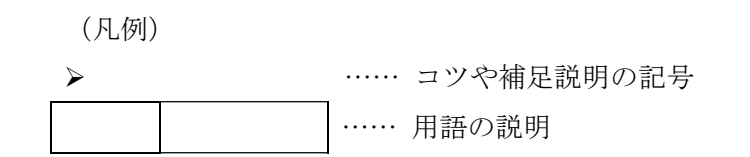

# 第1節 スペック

#### ハード、OSについて

使用しているパソコンはノーブランド AT 互換機で Windows 98 SE です。アプリケ

ーションの動作環境としてはWindows XPで も特に問題はありません。むしろ安定して いるかも…。参考までに、あまり自慢でき るスペックではありませんが表紙のイラス トを仕上げた時点のマシンスペックを記し

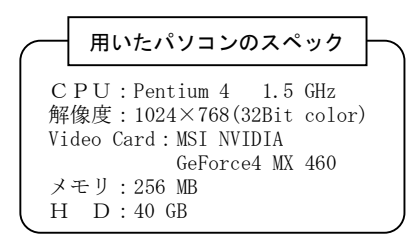

- ます。
  - 「イラスト」をあつかうのだから、モニタは再現表示色の高いもの(高 画質対応のもの)を選んだほうが良いです。
  - ▶ ハードディスクの空き領域が少ないのはトラブルの元です。
  - 処理速度の向上にはメモリ、グラフィックボード (Video Card)の強 化も効果的です。
  - ブラシなどで処理をする際には、マウスだけで はタッチ強弱の認識が弱いので、タブレットは

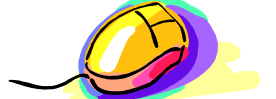

あったほうが良いです。(アニメ塗りの場合は

必要ありません)

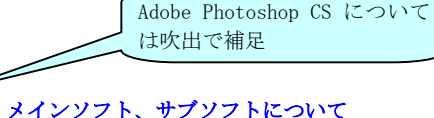

#### 第2節 アプリケーション

メインソフトはフォトショップ (Adobe Photoshop 5.01) で、ほとんどこれで仕上

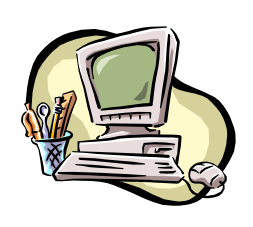

げます。フォトショップシリーズは、ヴァージョンが違 っても操作性がそれほど違わないので GOOD! 欠点は、 フォトショップ以外のアプリケーションを使ってファイ ルを読み込むと、色が変化してしまうことです。この欠 点を克服するために、サブソフトとして Microsoft Photo Editorを使用します (15P 参照)。

この他に、仕上加工をするためにマイクログラフィックス(現 COREL)社の IMAGE

(Picture Publisher) を使用します。

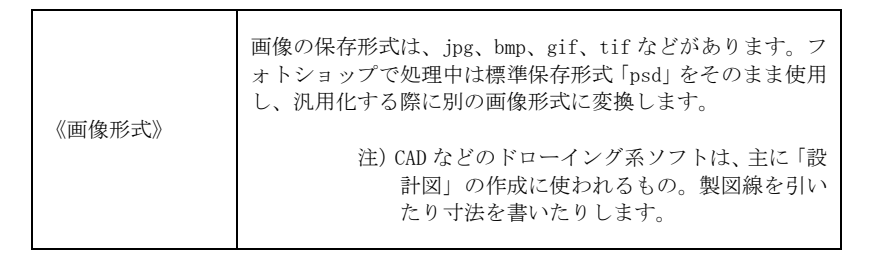

第3節 線画の下描き

下絵とサイズについて

 下描きには白い紙を使用します。スキャニングを原寸で行うので、サイズは A5~A4 程度の大きさで描きます。今回は20.5cm×14.5cmで描きました。

- 小さな絵だと、作成時の操作性が向上する反面 印刷時の品質が確保で きません。PC スペックがゆるすならば、大きいサイズで作成するのが 望ましいです。
- ペンは、色も太さも均一でムラの無いラインであるほどスキャニングしやすいです。 コツさえわかれば、必ずしも原稿をペン入れする必要は無いかもしれません。

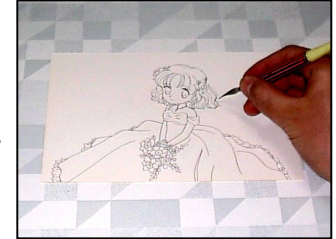

● 色を塗るための領域を範囲指定しやすいように(アニメ塗りができる ように)、ラインは極力つなげて隙間が開かないようにして描きます。

#### 第4節 線画の取り込み パソコンへの取り込みについて

1) ラインのスキャニングは原寸で、グレースケール(9P 第

5節1項参照)で取り込みます。読み込みサイズと解 像度はスキャナの性能に依存します。我が家のスキャ

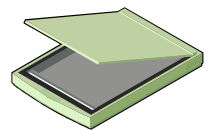

ナの最高解像度は720dpi なので、下描きをこの解像度 で取り込みました。取り込んだ画像は、スペックが許すならできるだけその ままのサイズで作業します。スペックに余裕がない場合は、作業しやすいサ イズに変更します。

- 解像度の目安は、印刷に使用する場合は 300dpi 以上。パソコンで見る
   だけなら 70~100dpi 程度でも十分です。
- 絵についているホコリは、できるだけ取り除いてからスキャニングします。

| 《解像度》 | <ul> <li>《ピクセルと画素》</li> <li>ピクセルはデジタル画像を作り出してる粒点のことです。ピクセルと画素の関係は次の例の通りです。</li> <li>例:タテに20、ヨコに30のピクセル</li> <li>20×30 = 600 画素</li> <li>《dpi》</li> <li>dpiは0Sの解像度の単位で、1インチ(2.54cm) にいくつ粒点が並んでいるかを示す数です。Winの画面は96dpi、Mac 画面は72dpiが主流です。</li> </ul> |
|-------|----------------------------------------------------------------------------------------------------|
|       | A4 用紙サイズの場合、72dpi として、<br>縦 29.7cm(約 11.7インチ×72dpi=約 840 ピクセル)<br>横 21 cm(約 8.3インチ×72dpi=約 600 ピクセル)<br>840×600=約 50 万画素となります。<br>ちなみにパソコンモニタ画面領域の主流は800×600 ピ<br>クセルまたは 1024×768 ピクセルです。                                                         |

2)スキャニング後、ゴミをざっと取り除くために「トーンカーブ」「レベル補正」

「明るさ・コントラスト」などでライン補正を行い、見映えをよくします。

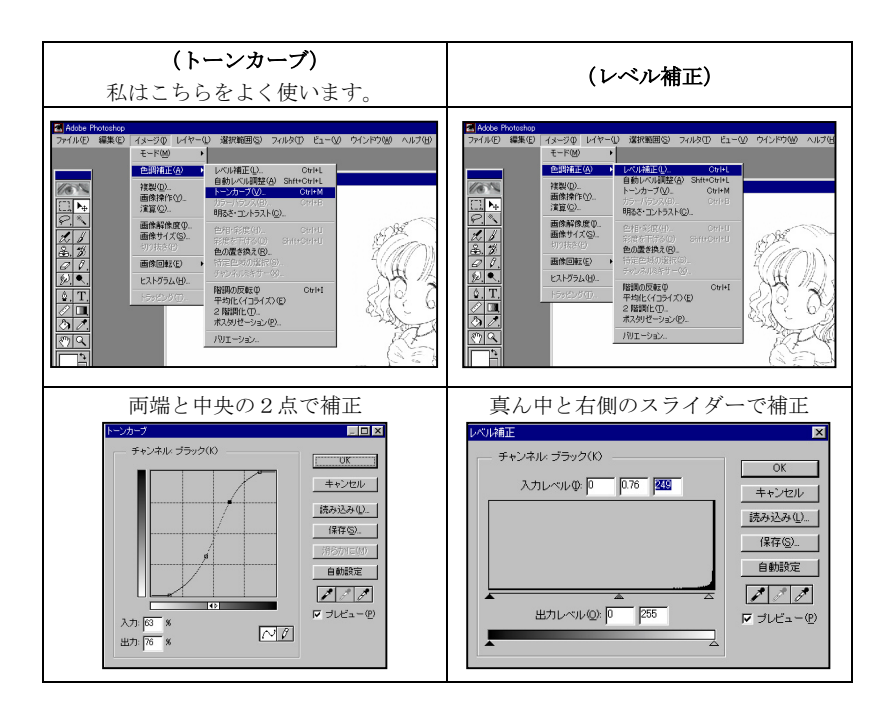

3) スキャニングした画像

は「背景」というレイ ヤに保存されますが、 このレイヤは線だけ でなく白い部分も読 み込まれているため、

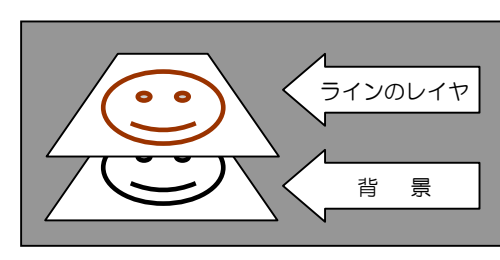

透明部分が存在しません。ラインのレイヤ(透明部分にラインのある状態・ セル画で言う「トレス線」)を作るために、取り込んだ「背景」をもとに、[選 択範囲]-[色域指定]を使って、スポイドで黒 200%のラインを範囲指定し、

新規レイヤに黒やこげ茶などの色で塗りつぶします。

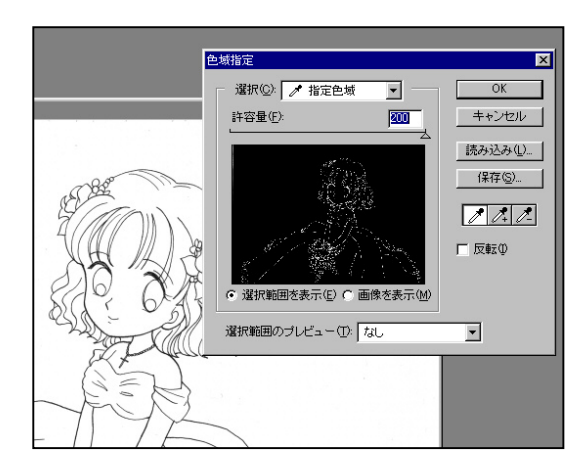

▶ 範囲指定中に、[選択範囲] - [選択範囲を変更] - [滑らかに]を、1ピ クセルくらいで実行すると、線が滑らかになります。

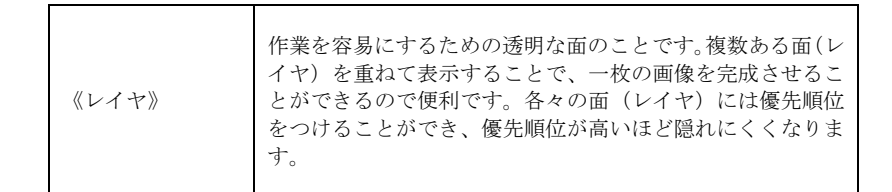

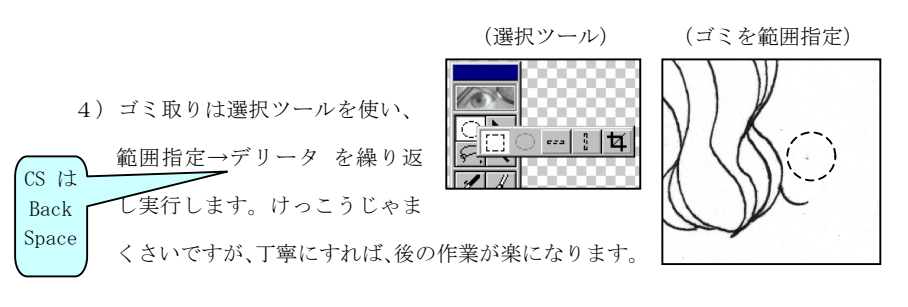

▶ 範囲指定は、以下をうまく使うと楽にできます。

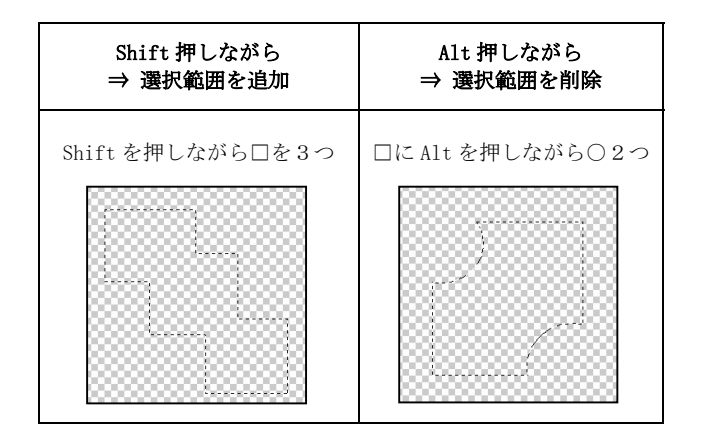

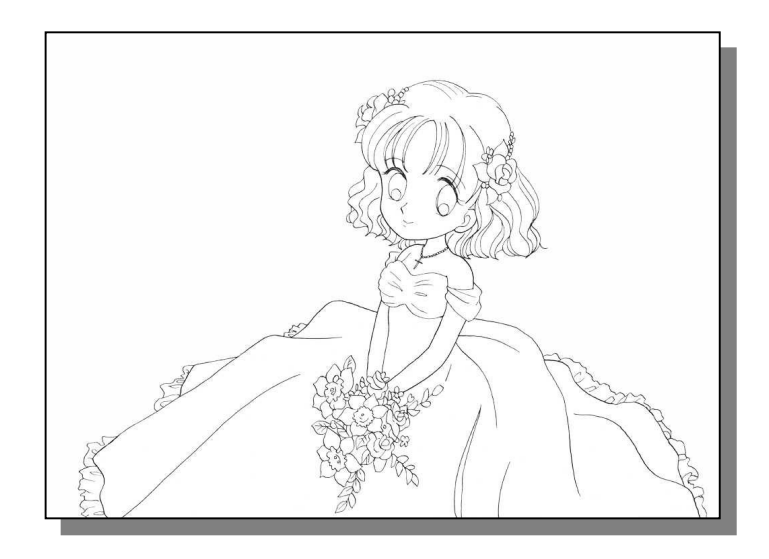

# 第5節 彩色準備 モード、彩色範囲について

1) 着色できるように、グレースケールからモードを CMYK に変更します。

- 彩色する領域を、ベタ塗りで指定します(レイヤは領域ごとに作ります)。この段階では、ベタ塗りの色はどんな色でもかまいませんが、わかりやすい色、または仕上がりに近い色で指定する方が良いです。
  - 自動選択ツールを使用すると便利です。
  - 範囲指定後、[選択範囲]-[選択範囲を変更] -[拡張]で、4ピクセルほど拡張してペイント すれば、ラインに重なるので、見た目にも隙間 が無くて仕上がりがきれいになります。

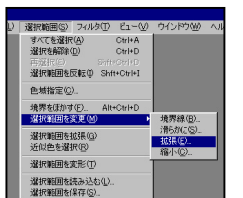

2 / 自動選択ツール(W)

<u>.</u> .

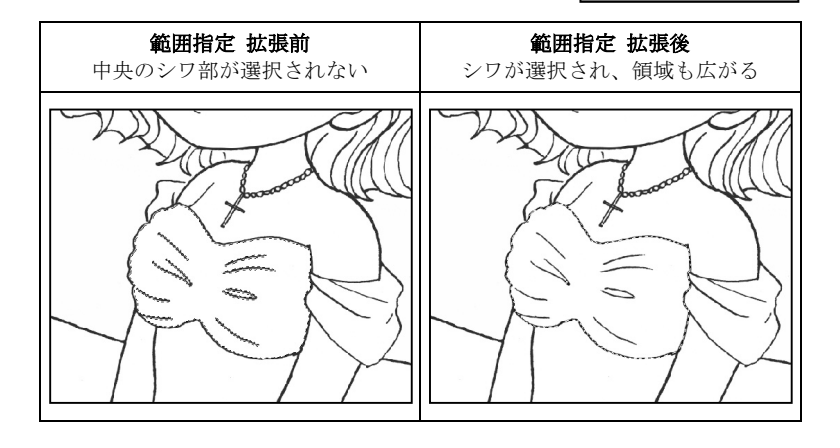

![](_page_5_Picture_8.jpeg)

# 第6節 仕上線加工

#### ラインの分割について

- ラインは目最前・目・髪花・髪・主線…のように、重 なり順位を考えながら、レイヤ別に細分割します。
  - ここまでくれば、スキャニングした「背景」は 削除してかまいません。が、小心者の私は、念 の為に残しておくことが多いです…。
- ー、ノチャンネル、ノバ - 不透明度: 100 ▶ % .a₩ 透明部分の保護 3 *1* 髪花ライン 目最前ライン 8 目ライン 3 髪ライン 3 8 ライン É 背景
- 2) チャンネルミキサーを使用して、分割したラインそれ

ぞれに色をつけます。例えばブラック 70% マゼンタ 140% イエロー130% にすると、こげ茶色調になります。([イメージ]-[色調補正]-[色のおきか え] でも可)

![](_page_6_Figure_0.jpeg)

![](_page_6_Figure_1.jpeg)

# 第7節 彩色

塗り方の基本と応用操作について

1)彩色では、グラデーション、ブラシ、エアブラシツールなどを併用して使用し

ます。私は特に「ぼかし(ガウス)」を愛用しています。

ブラシを選んでから選択になりました。

- ▶ 絵のサイズに合わせて、適切な大きさのブラシを作りましょう。
- ブラシは圧力に反応します。微妙な表現をしたいなら、タブレットは必要不可欠です。

![](_page_6_Figure_9.jpeg)

2) ひとつの彩色範囲に対して、奥行きを出すためにレイヤを3~5つくらい使用 して重ねます。

![](_page_6_Figure_11.jpeg)

![](_page_6_Figure_12.jpeg)

下地(5)

影(4)

![](_page_6_Figure_15.jpeg)

![](_page_6_Figure_16.jpeg)

明部(3)

線の加筆(2)

![](_page_6_Picture_19.jpeg)

ホワイト線(1)

▶ 人物を強調するように、人物のまわりを白色でぼかします。

![](_page_7_Picture_1.jpeg)

| 《テクスチャー》 | 材料の表面の性質、物の表面などの触感のこと。繰り返し模様などは、服地に使うと味わいが出ます。 |
|----------|------------------------------------------------|
|----------|------------------------------------------------|

![](_page_7_Figure_3.jpeg)

第8節 バック(背景)

#### 組合せ方について

他の画像と組み合わせて処理します。使用する画像は、「写真」よりは「絵」の方 がマッチしやすいです。[フィルタ]-[描画]でも、なかなかの雰囲気が出せます。

![](_page_7_Figure_7.jpeg)

![](_page_7_Picture_8.jpeg)

#### 第9節 最終加工 変換処理と仕上について

1) 作成したフォトショップの画像を、一般的な Windows の画像形式に変換して最 終加工をします。この際、保存形式は tif (もしくは jpg) にします。

> ▶ 全体のバランスを見て、服の色等の調整・変換はフォトショップ 内で済ませます (P10 第6節2項 チャンネルミキサー参照)。

![](_page_8_Figure_3.jpeg)

 フォトショップの画像は、フォトショップ以 外のソフトで見ると変色する事が多いです。 ファイルは一度 tif で保存し、中継としてM Sフォトエディタ (Microsoft Photo Editor) で開けば、解像度は 75dpi RGB モードになる ものの見栄えは維持できます。

|                                   | フォトショップ内 | Photoshop で tif や jpg に変換 |
|-----------------------------------|----------|---------------------------|
| (変色)<br>これを知らな<br>いとけっこう<br>ショック。 |          |                           |

2)変換した画像は、仕上にサブソフトを使って「フラッシュ」や「文字」の加工 をします(フォトショップ内でも、ブラシや文字レイヤを使用すれば表現でき ます)。フリーソフトの「まじかる☆すてぃっく」、写真整理用のソフトや年賀 状ソフトでも、面白い効果が得られるので、いろいろ試してみるといいでしょ う。

▶ マイクログラフィックス社の IMAGE(ピクチャパブリッシャ)は、 星・輝きの処理が容易であるため、愛用しています。

3) 解像度を「1024×768」のように指定サイズにする場合は、新規で解像度「1024 ×768」のファイルを作成して、コピー&ペーストで絵を貼り付けます。

> ▶ 縦・横の比率を維持せずに「1024×768」にズームすると、画像 が歪みます。が、わざと利用する場合もあります。

## (完成)

![](_page_8_Picture_11.jpeg)

「漫画的イラスト表現」については、いろいろ書籍も出ている ようですが、この本ではあまり詳しく書かれていない部分を中 心に描き方をまとめてみました。割とオーソドックスな流れに のっとって書いているので、初めての方にも参考になるかと思 います。

この本の内容は、ホームページ上に公開しています。冊子と見 合わせながら、お絵描きに挑戦してみてください。

> http://www.wao.or.jp/leaf/ Leaf 緑のホットライン

> > Leaf

2004年5月(初版)17th ave. 2007年5月(第3版)